PC Sistemas /... / Saiba o que fazer para subir suas vendas.

Passo 4: Verifique se existem arquivos rejeitados. PADRONIZADO

Created by Ana Karolina Silva Camargo, last modified by Michele Barros Souza agora há pouco

Veja o que você fará neste passo:

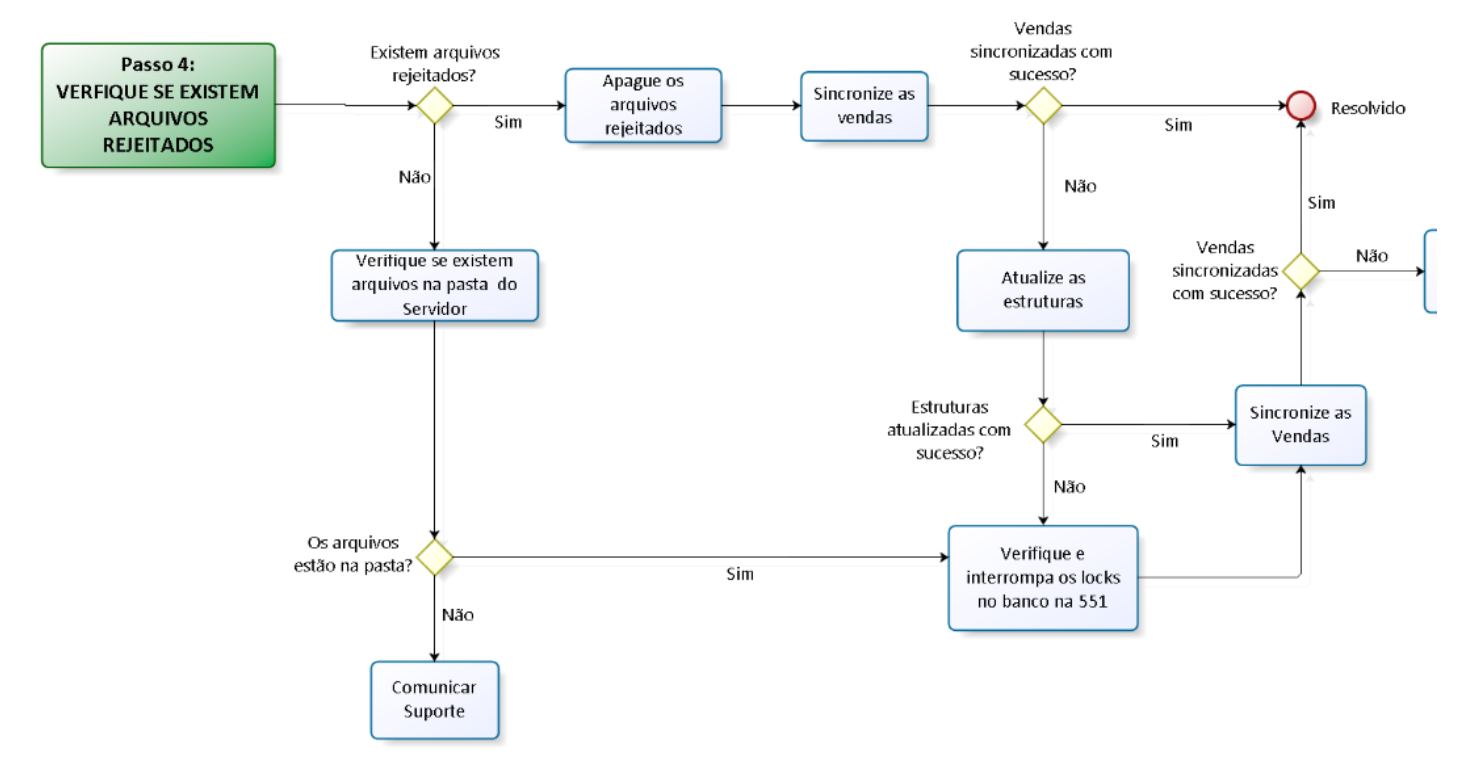

Para verificar se existem arquivos rejeitados, siga os procedimentos abaixo:

- 1) Acesse o Gerenciamento do Servidor de Faturamento;
- 2) Clique o caixa desejado e selecione a opção Detalhamento;

| Monitorar o dia | sexta-feir | a , 4 de setembro de 201 | 15 🔍 🗸                   |                    |               |                  | Sincronizar | ções Customizadas                   |
|-----------------|------------|--------------------------|--------------------------|--------------------|---------------|------------------|-------------|-------------------------------------|
| Monitoramento   | Filial 1   |                          |                          |                    |               |                  |             |                                     |
| Filial 1        |            |                          |                          |                    |               |                  | Ferramentas | <ul> <li>Atualizar Todos</li> </ul> |
| CAIXA           | 2          | CAIXA 3                  | CAIXA 4                  | CAIXA5             | CAIXA 6       | CAIXA 8          | CAIXA 10    |                                     |
|                 |            |                          |                          |                    |               | Atualizar        |             |                                     |
| Sem             |            | Sem                      | Sem                      | Sem                | Erro de       | Detatgamento     | em.         |                                     |
| Conexa          | ãO         | Conexão                  | Vendas                   | Vendas             | Atualizacao   | Testar comunica  | ião exão    |                                     |
|                 |            |                          |                          |                    |               | Atualização Espe | tífica      |                                     |
| Redução Z       | 1          | Redução Z                | Redução Z                | Redução Z          | Redução Z     | Editar           |             |                                     |
| CAIXA           | 11         | CAIXA 12                 | CAIXA 13                 | CAIXA 14           |               | Ações Customiza  | das 🕨       | _                                   |
|                 |            |                          |                          |                    |               |                  |             | _                                   |
|                 |            |                          | Erro de                  | Sam                |               |                  |             |                                     |
| 1009            | 6          | 100%                     | Atualizacao              | Conexão            |               |                  |             |                                     |
|                 |            |                          |                          |                    |               |                  |             |                                     |
| Redução Z       |            | Redução Z                | Redução Z                | Redução Z          |               |                  |             |                                     |
|                 |            |                          |                          | است است السب       |               |                  |             |                                     |
|                 |            |                          |                          |                    |               |                  |             |                                     |
|                 |            |                          |                          |                    |               |                  |             |                                     |
|                 |            |                          |                          |                    |               |                  |             |                                     |
|                 |            |                          |                          |                    |               |                  |             |                                     |
|                 |            |                          |                          |                    |               |                  |             |                                     |
|                 |            |                          |                          |                    |               |                  |             |                                     |
|                 |            |                          |                          |                    |               |                  |             |                                     |
|                 |            |                          |                          |                    |               |                  |             |                                     |
|                 |            |                          |                          |                    |               |                  |             |                                     |
|                 |            |                          |                          |                    |               |                  |             |                                     |
| Redução Z:      | Não        | emitida 📃 Emitida, j     | presente apenas no caixa | Emitida e presente | e no servidor |                  |             |                                     |

3) Clique Atualizar e verifique se aparecerão informações na aba Arquivos rejeitados,

Passo 4: Verifique se existem arquivos rejeitados. - PC Sistemas - TDN

| Monitorar o dia 🛛 sexta-feira , 4 de setembro de 2015 🛛 🗐 🕶                                 | Sincronizar Ações Customizadas |
|---------------------------------------------------------------------------------------------|--------------------------------|
| Monitoremento Filial 1                                                                      |                                |
| Filial 1                                                                                    | Ferramentas 🝷 Atualizar Todos  |
| Detalhamento Arquivos rejeitados                                                            |                                |
| Atualizar, Reprocessar selecionados Apagar selecionados Seleção 👻                           | Fechar                         |
| Arquivo                                                                                     |                                |
| Atualizar                                                                                   |                                |
|                                                                                             |                                |
|                                                                                             |                                |
|                                                                                             |                                |
|                                                                                             |                                |
|                                                                                             |                                |
|                                                                                             |                                |
|                                                                                             |                                |
|                                                                                             |                                |
|                                                                                             |                                |
| Cog XHL Detanamento do arquivo                                                              |                                |
|                                                                                             |                                |
|                                                                                             |                                |
|                                                                                             |                                |
|                                                                                             |                                |
|                                                                                             |                                |
|                                                                                             |                                |
|                                                                                             |                                |
|                                                                                             |                                |
|                                                                                             |                                |
|                                                                                             |                                |
|                                                                                             |                                |
| Redução Z: 📕 Não emitida Emitida, presente apenas no caixa 📕 Emitida e presente no servidor |                                |
|                                                                                             |                                |

(i) Caso não haja arquivos na aba Arquivos rejeitados, verifique na pasta C:\WinThor\Prod\MOD-020\SERVIDOR.

4) Se houver arquivos rejeitados, apague estes arquivos.

#### Apagar arquivos rejeitados

Acesse Gerenciamento do Servidor de Faturamento >> Detalhamento >> aba Arquivos rejeitados >> botão Apagar selecionados. Em seguida Sincronize as Vendas.

| Monitorar o dia | sextafeira , 4 de setembro de 2015                     | Sincronizar Ações Customizadas |
|-----------------|--------------------------------------------------------|--------------------------------|
| Monitoramento   | Filial 1                                               |                                |
| Filial 1        |                                                        | Ferramentas 👻 Atualizar Todos  |
| Detalhamento    | Arquiyos rejeitados                                    |                                |
| Atualizar   R   | Reprocessar selecionados Apagar selecionados Seleção 👻 | Fechar                         |
| Arquivo         |                                                        |                                |

Após apagar os arquivos rejeitados, Sincronize as vendas.

Caso não suas vendas não subam, é necessário atualizar as estruturas.

# **Atualizar as Estruturas**

1) Acesse o Gerenciador de carga na área de trabalho;

Observação: caso o aplicativo não seja encontrado na área de trabalho do servidor de faturamento, abra o aplicativo AutoServico.ServidorCarga.exe. no diretório C:\Program Files\PC Sistemas\Faturamento Auto-Serviço.

2) Selecione a aba Caixa > Atualizar Estruturas do Banco;

| 🕙 Gerenciamento de Carga        |                               |
|---------------------------------|-------------------------------|
| Configurações Caixas            |                               |
| Caixas Selecionados 👻 Seleção 👻 | Atualizar Estruturas do Banco |
| Filial 1                        |                               |
|                                 |                               |
| CAIXA 1                         |                               |
|                                 |                               |
|                                 |                               |

3) Clique Autosserviço > Selecionar Todos >> Atualizar;

| Atualização de estruturas                                                                                                    | _ O X  |
|----------------------------------------------------------------------------------------------------|--------|
|                                                                                                    |        |
| Auto-Serviço Winthor Andamento                                                                                                    |        |
| Selecionar Todos Desmarcar Todos                                                                                                    |        |
| PCANALISEPDV<br>PCATURIECF<br>PCAUTORIECF<br>PCCOMPISEMENTONFCE<br>PCCUPOMFISCALX<br>PCCUPOMFISCALX<br>PCCUPOMFISCALZ<br>PCOCEMITIDOSECF<br>PCDOCEMITIDOSECF<br>PCDOCEMITIDOSECF<br>PCDOCEMITIDOSECF<br>PCEDCACKEGO<br>PCFECHACKEGO<br>PCFECHACKEGO<br>PCCECARAMENTOMOVCX<br>PCLOGAGERTURACX<br>PCLOGARA<br>PCLOGCARMA<br>PCLOGCARMA<br>PCLOGCARMA<br>PCLOGCARMA<br>PCLOGCARMA<br>PCLOGCEF<br>PCFEDICANCECF<br>PCFEDICANCECF<br>PCFEDICANCEF<br>PCFEDICANCEF<br>PCFEDICANCEF<br>PCFEDICANCEF<br>PCFEDICANCEF<br>PCFEDICANCEF<br>PCFEDICANCEF<br>PCFEDICANCEF<br>PCFEDICANCEF<br>PCFEDICAN | Eashyr |
| Atualizar                                                                                                    | Fechar |

4) Faça o mesmo na aba ao lado: Winthor >> Selecionar Todos >> Atualizar;

Com esses procedimentos foi gerada estrutura para o Winthor e para os caixas, clique Fechar.

5) Agora na mesma tela clique em Caixa >> Seleção >> Selecionar Todos >> Geral;

| ſ | Serenciamento de Ca   | arga             |          |                               |
|---|-----------------------|------------------|----------|-------------------------------|
|   | Caixas Selecionados 🗸 | Seleção 🗸        |          | Atualizar Estruturas do Banco |
|   | Filial 1              | Selecionar Todos | Geral    |                               |
|   |                       | Desmarcar Todos  | Filial 1 |                               |
|   | CAIXA 1               |                  |          |                               |
| 1 |                       |                  |          |                               |

6) Clique Caixas Selecionados >> Atualizar Estrutura do Banco,

| Serenciamento de Carga                                                         |                               |
|--------------------------------------------------------------------------------|-------------------------------|
| Caixas Selecionados • Seleção •<br>Enviar Carga Total<br>Enviar Grupo de Carga | Atualizar Estruturas do Banco |
| Atualizar Estruturas do Banco                                                  |                               |

7) Depois clique em Selecionar Todos >> Atualizar.

| Atualização de estru                                                                                                    | turas                                                                                                    |        |
|----------------------------------------------------------------------------------------------------|----------------------------------------------------------------------------------------------------|--------|
| Auto-Serviço Andar                                                                                                    | nento                                                                                                    |        |
| Selecionar Todos                                                                                                    | Desmarcar Todos                                                                                                    |        |
| PCANALISEPD<br>PCATUALIZACA<br>PCATUALIZACA<br>PCATUALIZACA<br>PCOUPONESCA<br>PCCUPOMESCA<br>PCCUPOMESCA<br>PCDOCELETRO<br>PCEDECHATOR<br>PCEDECHATOR<br>PCIDICECE<br>PCFECHACKCEC<br>PCFECHACKCEC<br>PCFECHACKCE<br>PCFECHACKCEC<br>PCFECHACKCE<br>PCIDICECE<br>PCIDICECE<br>PCPEDCECF<br>PCPEDCECF | -<br>OCAIXA<br>TONFCE<br>LX<br>LZ<br>NICOECF<br>SECF<br>IEUVERY<br>30<br>OMOVCX<br>OMOVCX<br>ONFCE<br>RACX<br>20ECF<br>CF<br>TA<br>TA<br>TA<br>TA<br>TA<br>TA<br>TA<br>TA<br>TA<br>TA<br>TA<br>TA<br>TA |        |
| Atualizar                                                                                                    |                                                                                                    | Fechar |

Observação: esse procedimento pode ser realizado a qualquer momento e deve ser efetuado sempre que o servidor apresentar instabilidade ao subir vendas.

Aguarde! Em alguns minutos a carga será finalizada e a estrutura gerada no servidor de faturamento estará disponível nos caixas!

### 🌰 Se a atualização foi realizada com sucesso

# Sincronizar as Vendas

signation 1.0.105

ND Car

1) Acesse o Gerenciamento, clique o nome do caixa com problema e selecione a opção Detalhamento.

| Montorer o de eseta-fora , 4 de seta-fora de 2015 💷 + Sinoronizar<br>Montoramento Filei 1 |                |                                     |                             |                        |                                                                           |          |
|-------------------------------------------------------------------------------------------|----------------|-------------------------------------|-----------------------------|------------------------|---------------------------------------------------------------------------|----------|
| Filial 1                                                                                  |                |                                     |                             |                        |                                                                           | Ferran   |
| CAIXA 2                                                                                   | CAIXA 3        | CAIXA 4                             | CAIXA5                      | CAIXA 6                | CAIXA 8                                                                   | CAIX     |
| Sem<br>Conexão                                                                            | Sem<br>Conexão | Sem<br>Vendas                       | Sem<br>Vendas               | Erro de<br>Atualizacao | Atualizar<br>Detalhamento<br>Testar comunicação<br>Atualização Específica | er<br>er |
| Redução Z                                                                                 | Redução Z      | Redução Z                           | Redução Z                   | Redução Z              | Editar                                                                    |          |
| CAIXA 11                                                                                  | CAIXA 12       | CAIXA 13                            | CAIXA 14                    | المصدادهما             | Ações Customizadas                                                        | • =      |
| 100%<br>Redução Z                                                                         | 100%           | Erro de<br>Atualizacao<br>Redução Z | Sem<br>Conexão<br>Redução Z |                        |                                                                           |          |
|                                                                                           |                |                                     |                             |                        |                                                                           |          |

2) Clique o botão Sincronizar no devido caixa.

## P Se apresentou inconsistências e não foi atualizado

## Verifique e interrompa os locks no banco:

O **Servidor de faturamento** necessita de acesso às tabelas do banco de dados de produção e caso essas tabelas estejam **bloqueadas** por alguma rotina ou em **Lock** no banco, as vendas param de ser processadas. Para solução desta inconsistência siga os procedimentos abaixo:

1) Com o auxílio de seu DBA, acesse a rotina 551 - Lock de Banco e logue com o usuário SYSTEM do banco de dados.

| Login DBA<br>Winthor - PC Sistemas PCS | <b>Z</b> _ <b>X</b> |
|----------------------------------------|---------------------|
| Usuário:<br>Senha:<br>Logar            | <u>C</u> ancelar    |

2) Verifique se há alguma sessão sendo usada, que foi bloqueada por alguma rotina.

3) Solicite que todos os usuários desloguem do WinThor.

4) Selecione as sessões que contém um X e posteriormente clique botão Matar Sessão.

Após este procedimento, Atualize as estruturas novamente e Sincronize as Vendas.

| Serenciamento - 1.0.198         |                      |                        |                          |                  |               |
|---------------------------------|----------------------|------------------------|--------------------------|------------------|---------------|
| Monitorar o dia sexta-feira , 4 | de setembro de 2015  |                        |                          |                  | Sincronizar   |
| Monitoramento Filial 1          |                      |                        |                          |                  |               |
| Filial 1                        |                      |                        |                          |                  | Ferran        |
| Detalhamento Arquivos rejeitad  | 08                   |                        |                          |                  |               |
| Detalhamento do Caixa 8 (Filia  | al 1)                |                        |                          |                  |               |
| Redução                         | Pré-vendas           | Cancelamentos          | Vendas                   | Recargas         | Sangrias/Se   |
| Sem<br>registros                | Sem<br>registros     | 0%                     | 0%<br>Sincronizar        | Sem<br>registros | Sen<br>regist |
| Recebimentos de Eatura          | Gift Card            | Complemento NEC-e      | Contingência NEC-e       |                  |               |
| Sem<br>registros                | Sem<br>registros     | Sem<br>registros       | Sem<br>registros         |                  |               |
|                                 |                      |                        |                          |                  |               |
| Reducão 7: 📕 Não emilida        | Emtida presente ar   | enas no caixa 🔲 Emitid | a e presente po servidor |                  |               |
|                                 | Cinclud, presence ap |                        | a e presente no servicor |                  |               |

# Se as vendas subiram, seu problema foi resolvido! 🌰

| CAIXA         |             |           |                     |  |
|---------------|-------------|-----------|---------------------|--|
| 100%          |             |           |                     |  |
|               |             |           |                     |  |
| Redução Z     |             |           |                     |  |
| Caso as venda | s continuem | nendentes | comunique o Suporte |  |

# Caso as vendas continuem pendentes, comunique o Suporte.

|          | INÍCIO                                      |   |  |
|----------|---------------------------------------------|---|--|
| •        |                                             | • |  |
| <i>D</i> |                                             |   |  |
| C Like   | Alessandro Batista Do Nascimento likes this |   |  |